## Importar correos a correo UC

## Configuración

- 1. Abre Outlook en tu Mac
- 2. Una vez dentro, en la barra superior pulsa en la pestaña Archivo Importar.

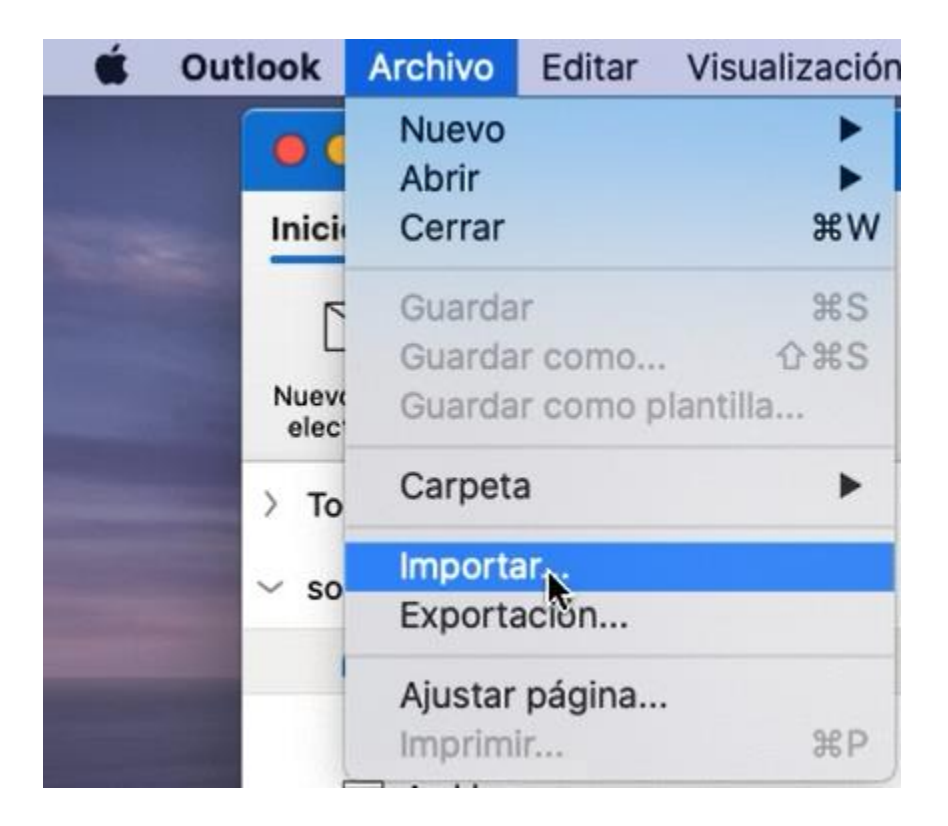

3. En la ventana importar, haz clic en Archivo de almacenamiento Outlook para Mac (.olm).

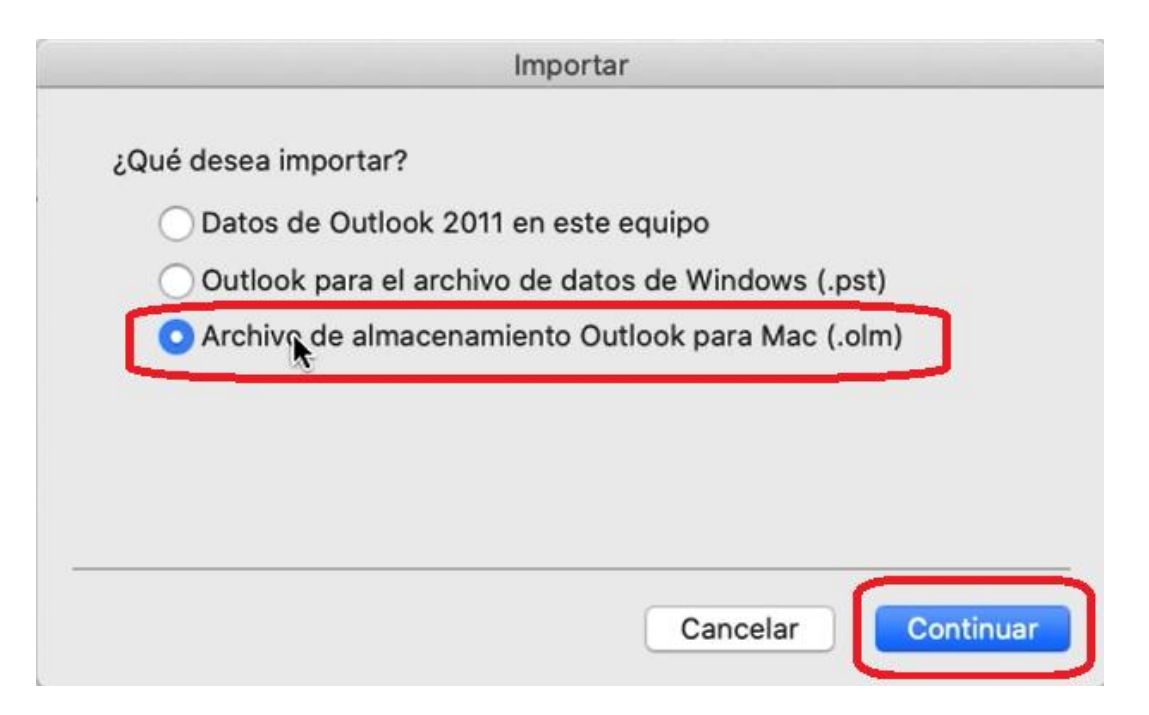

4. En la siguiente ventana, ubicamos nuestro archivo anteriormente creado y pulsamos en importar.

|                                                                                                    | Elija el archivo de datos de Ou                        | tlook para Mac (.olm)                   | que desee importar: |          |           |
|----------------------------------------------------------------------------------------------------|--------------------------------------------------------|-----------------------------------------|---------------------|----------|-----------|
|                                                                                                    | Docume                                                 | entos                                   | ¢ Q B               | luscar   |           |
| Favoritos<br>Recientes<br>Aplicaciones<br>Escritorio<br>Documentos<br>Descargas<br>Ubicaciones<br>Red<br>Etiquetas<br>Rojo<br>Narapia | HP PrinterSupportManual  Outlook para archivos Mac.olm | <b>Outlook para</b><br>Documento - 14,9 | archivos Mac.o      | JIm      |           |
| 😑 Amarillo                                                                                                    |                                                        | Información                             |                     |          | hav 11:40 |
| Verde                                                                                                    |                                                        | Creacion                                |                     | Cancelar | Importar  |

5. Esperaremos a que finalice el proceso.

| Importar                                 |
|------------------------------------------|
| Importando Outlook para archivos Mac.olm |
| Importación de eventos de calendario     |
|                                          |
| Cancelar Continuar                       |

| Importar                                    |    |
|---------------------------------------------|----|
| Outlook ha terminado de importar los datos. |    |
| Importar más Finaliza                       | ar |

6. Finalmente, ubicaremos nuestro archivo de respaldo y podremos mover todos los correos a nuestra bandeja de entrada UC.

|   | Apple                                                                           | A                                                                          | Par |
|---|---------------------------------------------------------------------------------|----------------------------------------------------------------------------|-----|
| • | Se restableció la contraseñ<br>Se restableció la contraseña                     | Abrir mensajes<br>Imprimir                                                 |     |
|   | Apple<br>Cómo restablecer la contrase<br>Cómo restablecer la contras<br>Twitter | Responder<br>Responder a todos<br>Reenviar<br>Reenviar como datos adjuntos |     |
| • | @soporteDI, echa un vistaz                                                      | Crear                                                                      | •   |
| ~ | Lunes                                                                           | Marcar como leído<br>Marcar como no leído                                  |     |
| • | Twitter<br>Cristián Stewart twitteó: Es                                         | Datos adjuntos<br>Remitente                                                | •   |
| ~ | La semana anterior                                                              | Correo no deseado                                                          | •   |
|   | studiomanager 1175<br>Atención usuario<br>Atención usuario Estamos mi           | Prioridad<br>Seguimiento<br>Clasificar                                     |     |
| • | Twitter<br>@soporteDI, echa un vistaz                                           | Reglas<br>Mover                                                            |     |
|   | Twitter                                                                         | Ver origen                                                                 |     |
|   |                                                                                 | Eliminar                                                                   |     |

| Q | bande 🛛 🔊                                                  |
|---|------------------------------------------------------------|
|   | Bandeja de entrada<br>soportem365@uc.cl/Bandeja de entrada |
|   |                                                            |
|   |                                                            |
|   |                                                            |
|   |                                                            |
|   |                                                            |
|   | Cancelar Mover                                             |